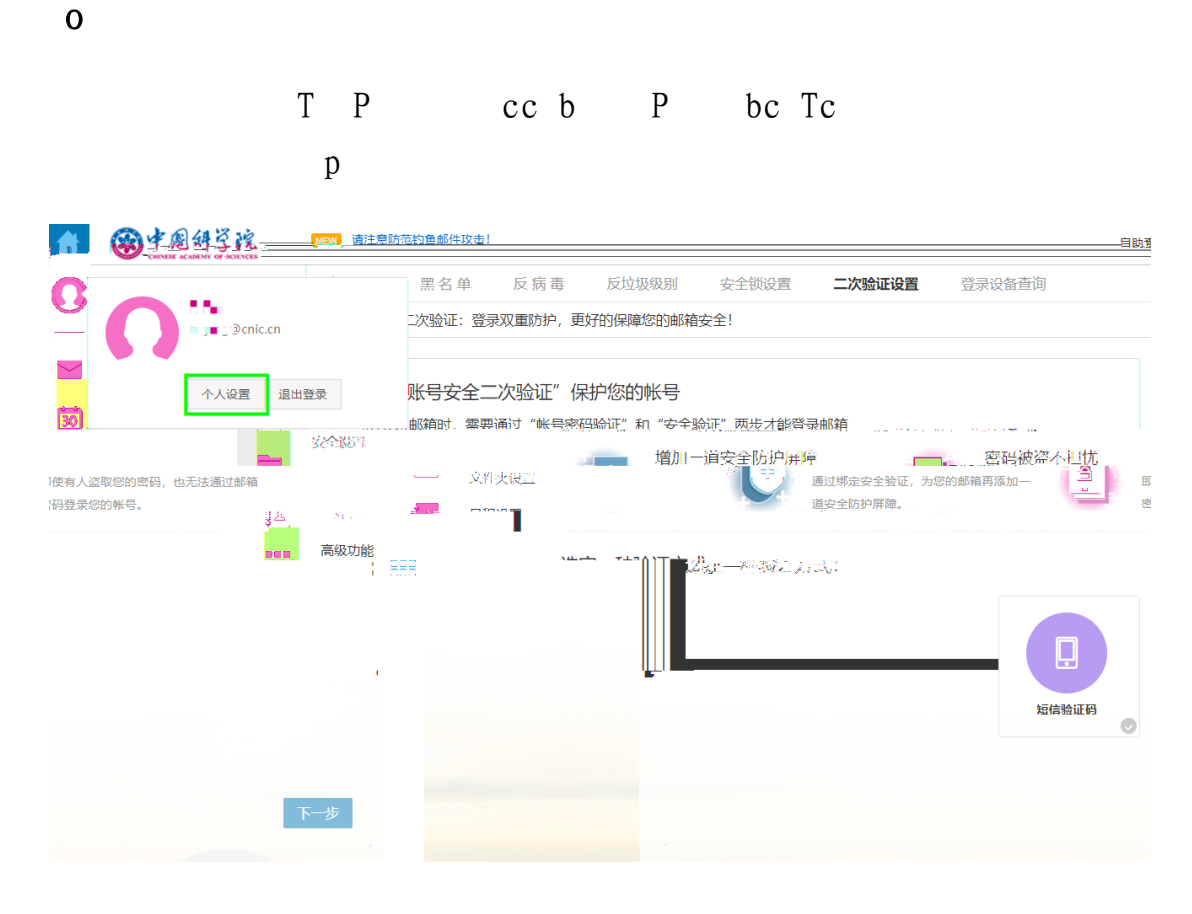

W

р

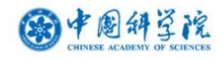

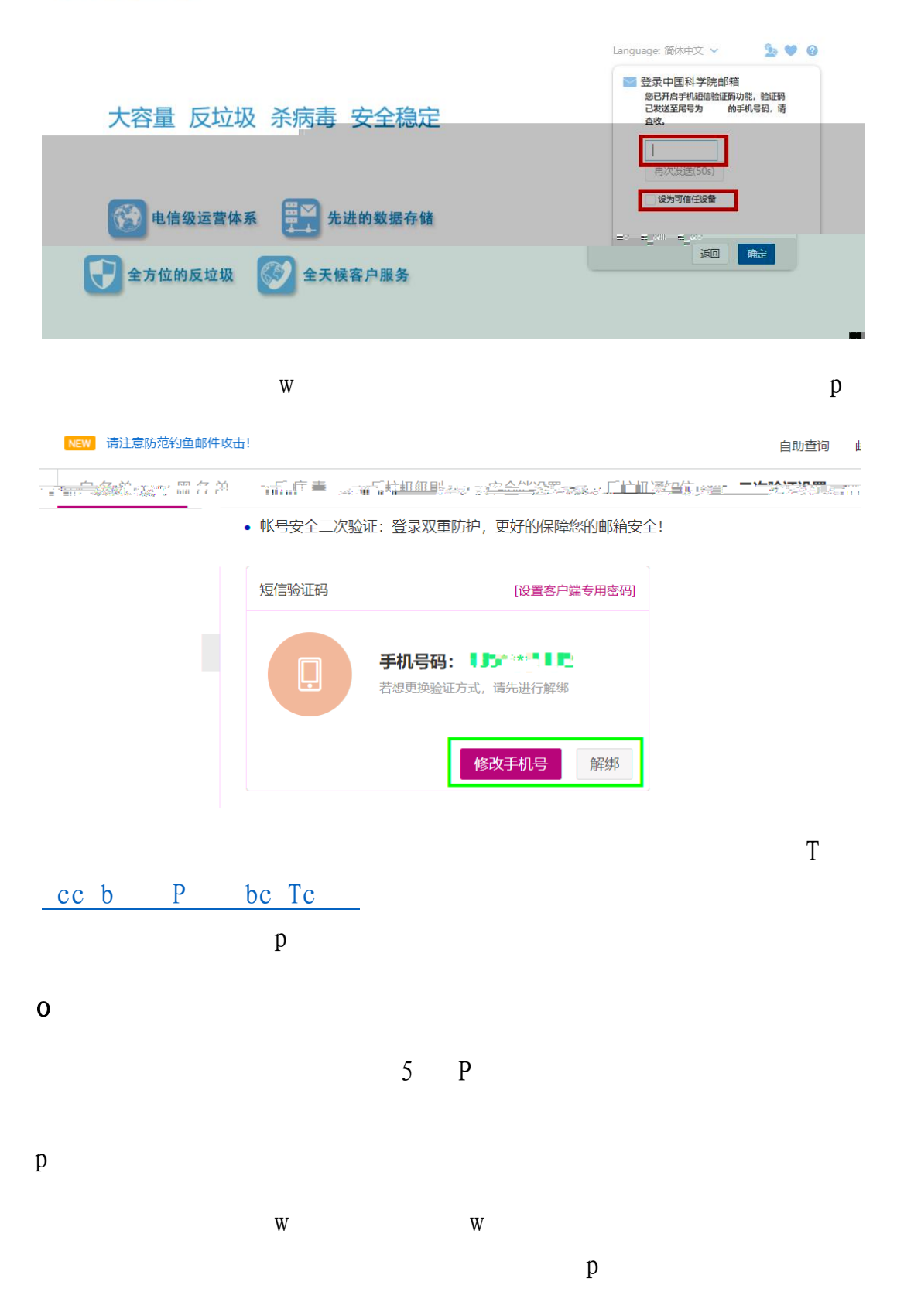

| ff | ③中國科学院                                           |                                                                                                    | 自助查询  | 邮件列表 | 锁屏 | 退出 | Q 搜索邮件 |           |
|----|--------------------------------------------------|----------------------------------------------------------------------------------------------------|-------|------|----|----|--------|-----------|
| 0  | 个人信息                                             | 个人信息 邮箱密码 签名档                                                                                                    |       |      |    |    |        |           |
|    | 齐位显示设置<br>收发信设置<br>邮件分类<br>安全设置<br>文件夹设置<br>高级功能 | 您的帐号: @sysnoc.cstnet.cn<br>帐号密码: 修改密码<br>密码到期时间: 密码永久有效<br>客户端专用密码: 更好的保障第三方客户端的登录安全!                                                                                                    |       |      |    |    | 全部     | <b>清除</b> |
| ø  |                                                  | <ul> <li>         ・畜户端专用密码显用于登录道二方邮件客户端(例如Outlook, Foxmail, 邮件App等) 时使用<br/>・衛在客户编阅密码属中输入专用密码进行登录         ・适合客户编阅送过不为论成理:POP, IMAP, SMTP, Pushmail, CalDAV, CardDAV         ・ 适合常用密码。仅在生成时可见,支持设置多个,切勿使用其它方式保存,以助泄漏     </li> </ul> | 的专属密码 |      |    |    |        |           |

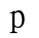

| 龠 圖中國科学院        |                                           |              | 自助查询 | 邮件列表 | 锁屏 退出 | Q 搜索邮件 |        |
|-----------------|-------------------------------------------|--------------|------|------|-------|--------|--------|
| ● 个人信息          |                                           | <b>3</b> 签名档 |      |      |       |        |        |
| 界面显示设置<br>收发信设置 | 您的账号: jtcs@sysnoc.cstnet.cn<br>账号密码: 修改密码 |              |      |      |       |        |        |
| 邮件分类<br>安全设置    | 密码到期时间: 密码永久有                             | 专用密码生成       | ×    |      |       |        | 23<br> |
| 文件夹设置<br>高级功能   | <b>客户端专用密码:更好的保障</b> : 密码名称: 请称入记得艺术      |              |      |      |       | 全部清除   |        |
|                 |                                           |              |      |      |       |        |        |
|                 |                                           |              |      |      |       |        |        |
|                 | - 0 =0                                    | a            |      |      |       |        |        |
|                 |                                           |              |      |      |       |        |        |
|                 |                                           |              |      |      |       |        | 0      |

 生成的专用密码为16位,且密码只在生成时可见,可以点击右侧 复制按钮将专用密码复制到客户端软件。

| ff | ★圈科学院                   | 自助查询 邮件列表 說淵 Q 搜索邮件                                                                                                    |        |
|----|-------------------------|----------------------------------------------------------------------------------------------------|--------|
| 0  | 个人信息                    | 个人信息 邮箱密码 签名档                                                                                                    |        |
|    | 界面显示设置<br>收发信设置<br>邮件分类 | 您的軟号: jts@sysnoc.cstnet.cn<br>軟号密码: 维改密码                                                                                                    |        |
|    | 安全设置<br>文件夫设置<br>高级功能   | 客庁請专用密钥:更好的保障         ・ 专用密钥1为:           密码名称:1         (日本の本内本内本内本内本内本内本内本内本内本内本内本内本内本内本内本内本内本内本                                                                           | 全部清除   |
|    |                         | (2011日2-0115-01<br>・名户電号用密码是用于登录第<br>・清在客户幅原码和年龄入考如max-anatiataria<br>・适合客户磁感可以下防改使用: POP, IMAP, SMTP, Pushmail, CalDAV, CardDAV<br>・客户编号用密码* 仅在生动时可见,支持设置多个,切勿使用其它方式保存,以助泄漏 | e<br>• |

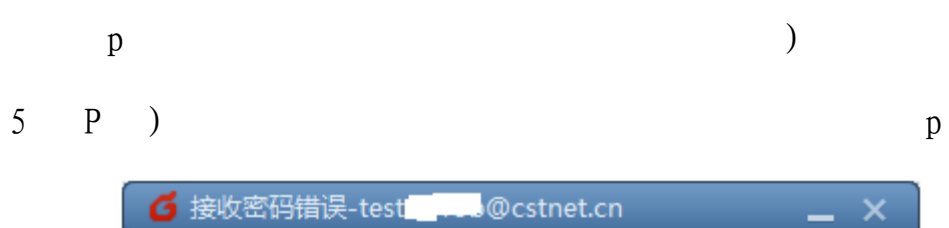

| C7 NO LOGIN Login error or password error |  |  |  |  |  |  |
|-------------------------------------------|--|--|--|--|--|--|
| 用户名(U):                                   |  |  |  |  |  |  |
| test1 @cstnet.cn                          |  |  |  |  |  |  |
| 密码(2):                                    |  |  |  |  |  |  |
|                                           |  |  |  |  |  |  |
| ✓ 保存密码(S) 确定(O) 取消(C)                     |  |  |  |  |  |  |
|                                           |  |  |  |  |  |  |

| 5 |   | Р | W |
|---|---|---|---|
|   | р |   |   |

| ¤ _<br>\\\\\\\\\\\\\\\\\\\\\\\\\\\\\\\\\\\\ |   | 系统设置 X                             |      |
|---------------------------------------------|---|------------------------------------|------|
| 写邮件                                         | > |                                    | 1.00 |
| 42.42                                       | > |                                    | _    |
| 常用文件夹                                       |   | 3器 高级 设置 [28]                      | 服约   |
| 往来邮件边栏                                      |   | cstnet(二) Email地址: mailtest@cstnet | .cn  |
| 界面布局                                        | > | cstnet(mailtest) 密码: **********    |      |
| 邮件文字大小                                      | > | 显示名称: cstnet(mailtest)             | _    |
| 导入                                          | > | 发信名称: mailtest@cstnet              | .cn  |
| 工具                                          | > | 帐号活动                               | ×    |
| 帐号管理                                        |   | 每隔 15 分钟 ✓ 定时收取邮件                  |      |
| 设置                                          |   |                                    |      |
| 注册腾讯企业邮                                     |   |                                    |      |
| 帮助                                          | > |                                    |      |
| 检查新版本                                       |   |                                    |      |
| 关于Foxmail                                   |   | 「加速」(守八」「加速」                       |      |
| 退出                                          |   | · 确定   取消   应用(A)                  |      |

)

1:07

## .11 🕆 🚺

| < Cnic                                                         | 编辑                      | 取消       | 帐户             | 完              | 成 |
|----------------------------------------------------------------|-------------------------|----------|----------------|----------------|---|
| 收件箱                                                            |                         |          |                |                |   |
| Q. 搜索                                                          |                         | IMAP帐户信息 | 8              |                |   |
|                                                                |                         | 全名       | @cnic.cn       |                |   |
| <ul> <li>中科院之声电子杂志</li> <li>"中科院之声"电子杂志第364期</li> </ul>        | 2022/9/27 >             | 电子邮件     | @cnic.cn       |                | > |
| 2022年第 364 期"中科院之声"电子<br>常浏览请点击这里 往期回顾 第 364 期 (               | ·杂志 如无法正<br>2022-09-27) | 描述       | Cnic           |                |   |
| <ul> <li>中国科学院院刊<br/>《中国科学院院刊》2022年第9期目次</li> </ul>            | 2022/9/21 >             | 收件服务器    |                |                |   |
| 第37卷·第9期·2022年9月专题:科<br>辑与建议编者按科技是第一生产力,金                      | 支与金融融合逻<br>融是加快科技       | 主机名      | mail.cstnet.cn |                |   |
| • 中科院之声电子杂志                                                    | 2022/9/6 >              | 用户名      | @cnic.cn       |                |   |
| "中科院之声"电子杂志第361期<br>2022年第361期"中科院之声"电子<br>常浏览请点击这里往期回顾第361期(: | 杂志 如无法正<br>2022-09-06)  | " 密码     |                |                |   |
| • 中科院之声电子杂志                                                    | 2022/8/30 >             | 发件服务器    |                |                |   |
| "中科院之声"电子杂志第360期                                               | 九士加工注工                  | SMTP     |                | mail.cstnet.cn | > |
| <b>前期更新</b> -44到未读<br>帐户错误: Cnic。详细信息                          | Ø                       |          |                |                |   |
|                                                                |                         | 高级       |                |                | > |

р

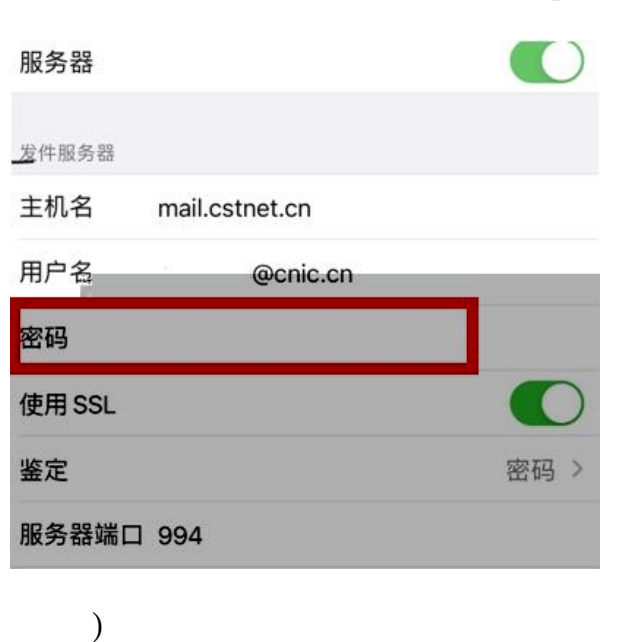

W

| 中国修动四            |                                      |
|------------------|--------------------------------------|
| 中国联通 199         | "## "##  \$;\$;\$;#UK10U%, ■■= 15:26 |
| 收件箱▼             | 对话邮件视图                               |
| :@cstnet.cn      | 附件                                   |
|                  | 排序方式                                 |
|                  | 群组                                   |
|                  | 设置                                   |
| 21               |                                      |
| 中国称动 四<br>中国称激 四 | """"∥ "奈. ∦ 100% 🎟 15:25             |
| ← 服务网络设置         | 1                                    |
| 用户名              |                                      |
| . @cstnet.cn     |                                      |
| 密码               |                                      |
|                  |                                      |
| 接收设置             |                                      |
| 服务器              |                                      |
| mail.cstnet.cn   |                                      |
| 端口               |                                      |
| 995              |                                      |
| 安全类型             | SSL/TLS (接受所有证书) >                   |
| 同步设置             | >                                    |
| 外发设置             |                                      |
| SMTP 服务器         |                                      |
| mail.cstnet.cn   |                                      |
|                  |                                      |

| 0 0                                                     |                  |            |                          |                       |              |                |
|---------------------------------------------------------|------------------|------------|--------------------------|-----------------------|--------------|----------------|
|                                                         |                  |            | р                        |                       |              |                |
|                                                         |                  |            |                          |                       | W            |                |
| W                                                       |                  |            | p                        |                       |              |                |
|                                                         |                  |            | р                        |                       |              |                |
|                                                         |                  |            |                          | 自胞直通。<br>             | 朝华到表。 湖展 _ 1 | 息出<br><b>一</b> |
| idaws 11 toji                                           | 112消回宿(日)        | 界面显示设置     | <b>可信任设备</b> 登录时不用讲行一次验证 |                       |              | -<br>Wi        |
| 系统: windows<br><u>浏览器: xthrome-10</u> :<br>应于用: Webmail |                  |            |                          | 邮件分类<br>安全设置<br>文件夹设置 |              |                |
|                                                         | 75%01£4191180831 |            |                          | 日程设置<br>              |              |                |
| 新: yindows                                              | 应用: Webmail      | chrome 103 |                          |                       |              |                |

0

后,需要手机进行二次验证,且只能绑 定一个手机号码。多人使用的公用邮箱就无法正常登录使用,可以使 用共享邮箱方法解决。

登录邮箱后点击左下角"设置"—"高级功能"—"共享邮箱",再点击其中"+"即可添加共享邮箱。

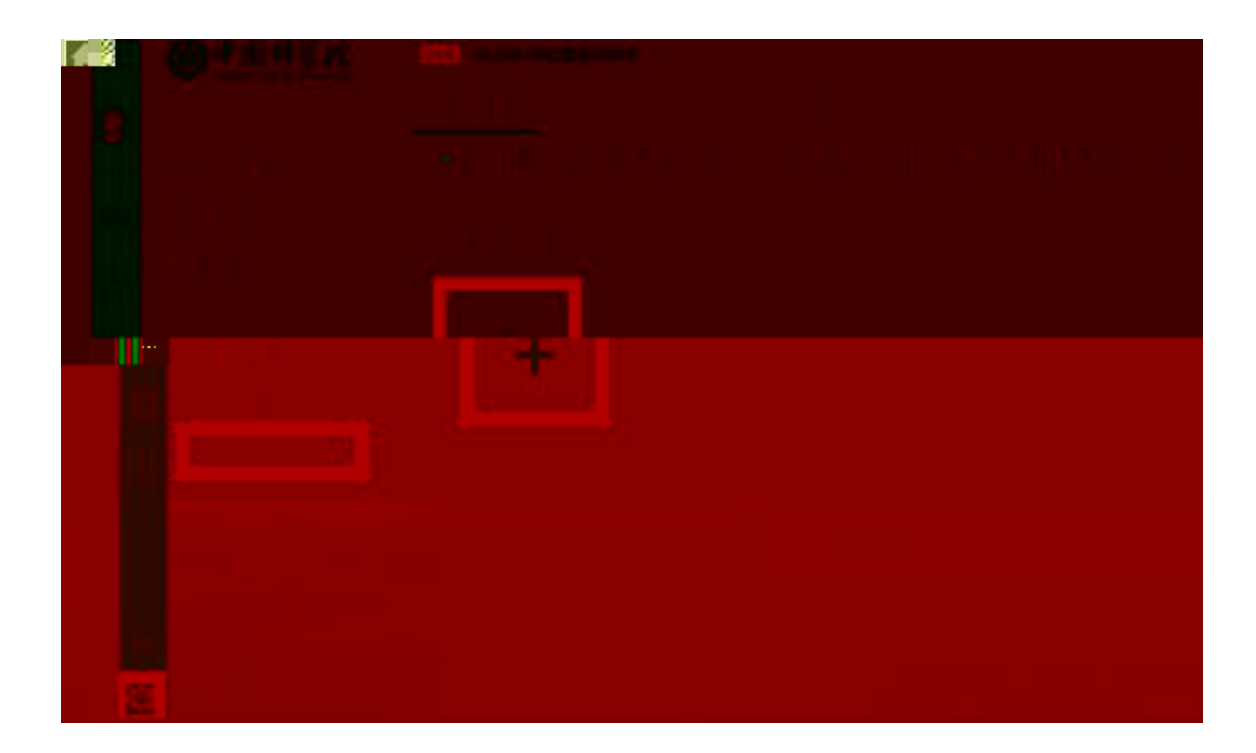

р

p ) ) p ) p

| Ê            | <b>共享</b> 取消<br>创建我的共享邮箱  |    |      |          |  |  |  |  |  |
|--------------|---------------------------|----|------|----------|--|--|--|--|--|
|              | <b>共享</b> 培諭入要共享的联系人/邮箱账号 |    |      |          |  |  |  |  |  |
|              | 温馨提示:                     |    |      |          |  |  |  |  |  |
|              | 权限<br>范围                  | 只读 | 代表发送 | 代理发送     |  |  |  |  |  |
|              | 查看邮件                      | ~  | ×    | ×        |  |  |  |  |  |
|              | 改变邮件未读状态                  | ×  | ×    | ~        |  |  |  |  |  |
|              | 删除邮件                      | ×  | ×    | ~        |  |  |  |  |  |
|              | 转发/回复/写信                  | ×  | ~    | ~        |  |  |  |  |  |
| <b>}</b> ≁57 |                           |    |      | ETERAL D |  |  |  |  |  |

р

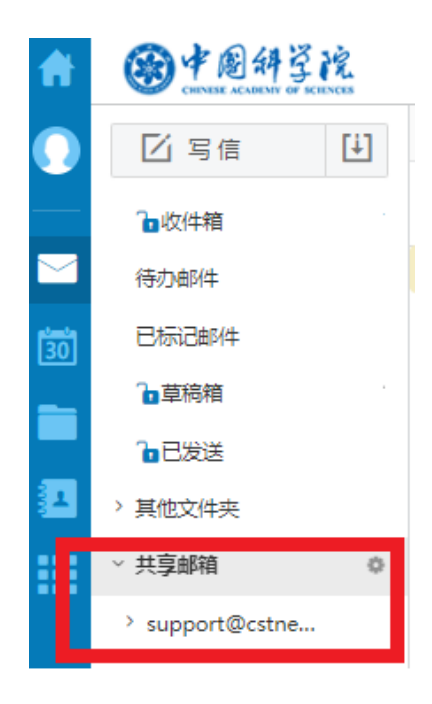